# دليل تسجيل تدريب العامل الجديد ودليل المستخدم

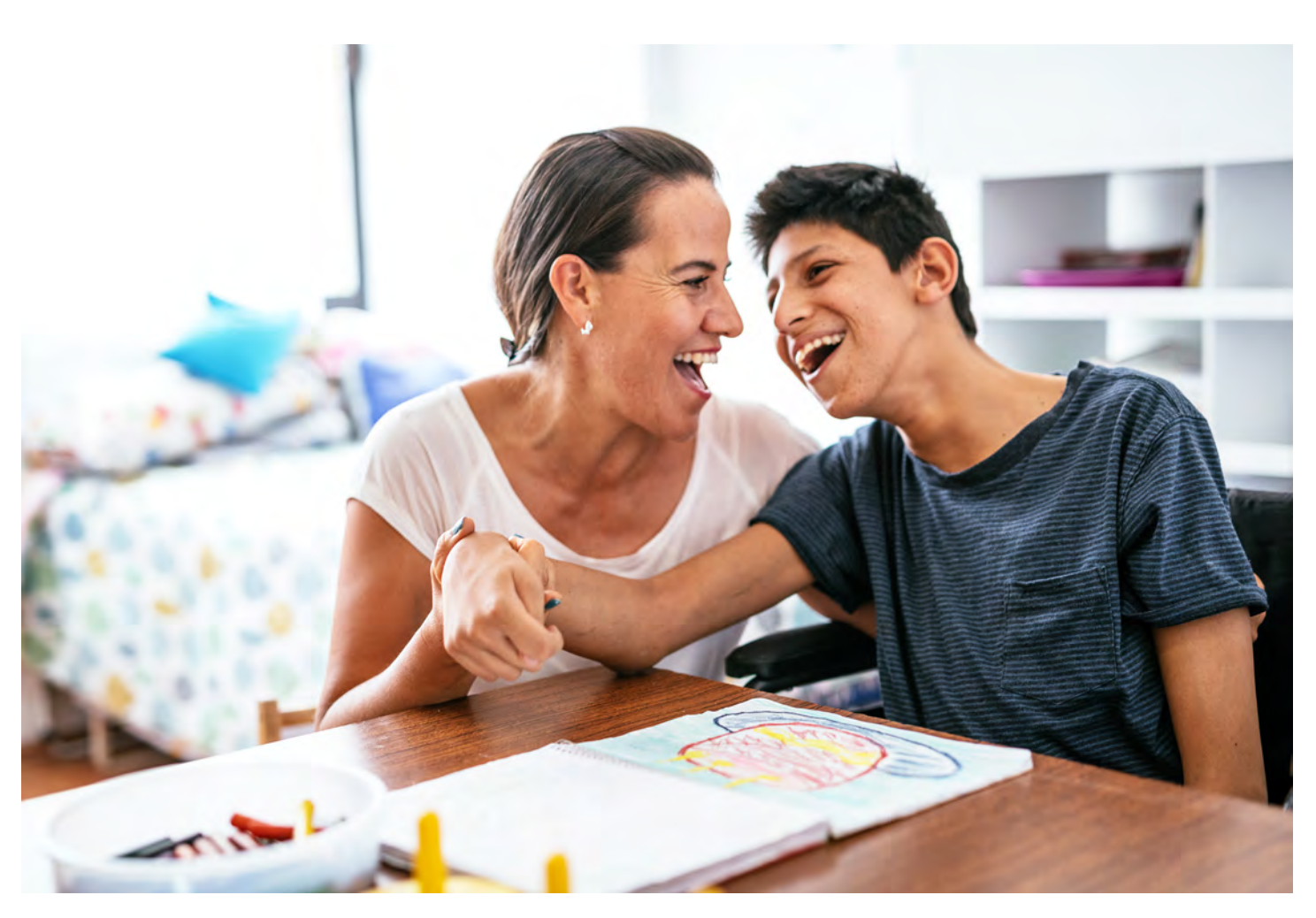

يوفر هذا الدليل تعليمات خطوة بخطوة للتسجيل في التدريب والبدء في Carewell Learning Portal ( (بوابة تعليم Carewellseiu503portal.org). يمكن العثور على المزيد من المعلومات على carewellseiu503portal.org.

> يمكن العثور على معلومات عامة حول التدريب على موقعنا الإلكتروني، <u>CarewellSEIU503.org/training</u>.

Carewell Training

# جدول المحتويات

| 3  | الاستعداد للبدء - التوجيه |
|----|---------------------------|
| 9  | استئناف التدريب           |
| 11 | إدخال رقم المزود الخاص بك |
| 17 | دورة أساسية عبر الإنترنت  |
| 23 | ورشة العمل الأساسية       |

arement

الاستعداد للبدء - التوجيه

في صفحة تدريب Carewell SEIU 503 Training الإلكترونية CarewellSEIU503.) org/training)، اضغط على "REGISTER HERE (سجل هنا)" أسفل "New Worker الجديد)".

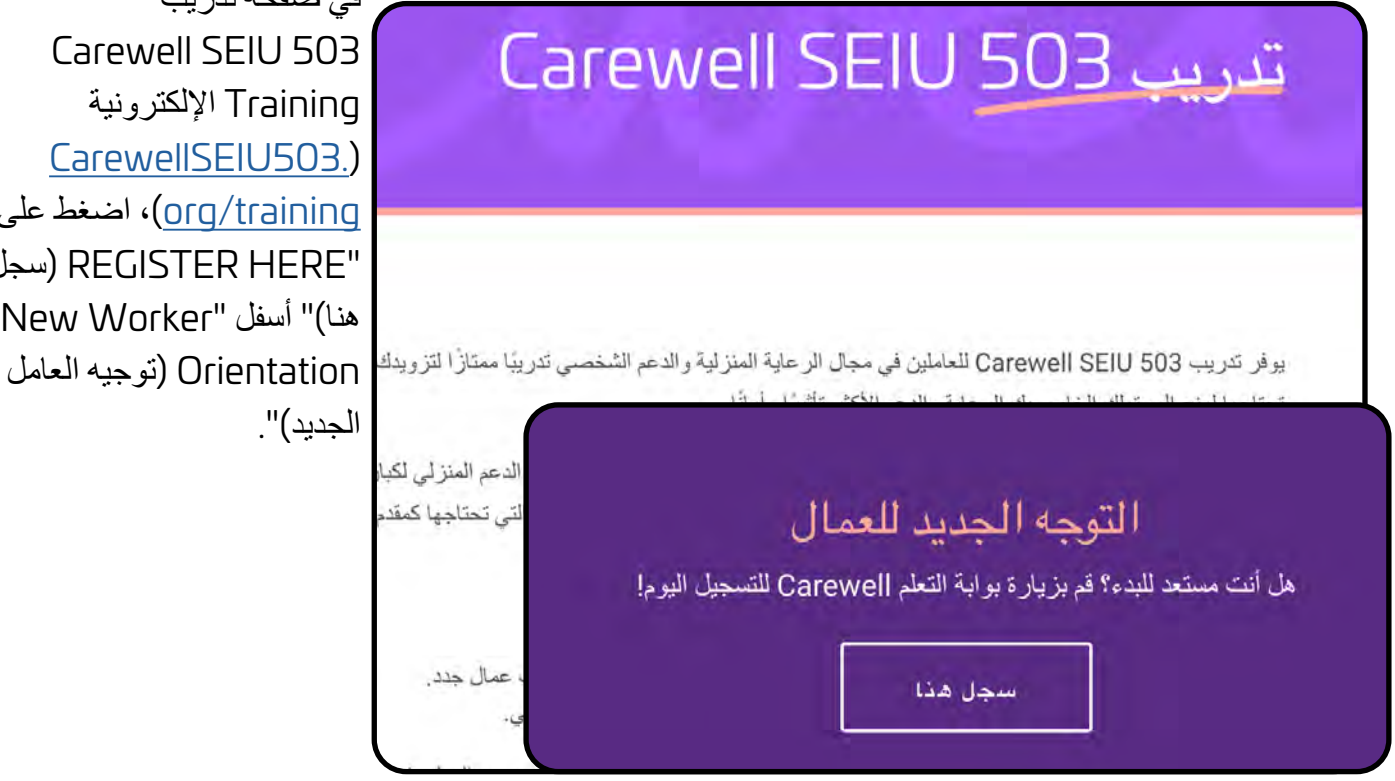

اضغط فوق زر "New care providers register here! (مقدمو الرعاية الجدد سجِّل هنا!)" ذي المفتاح الأرجواني في الجانب الأيسر من الشاشة.

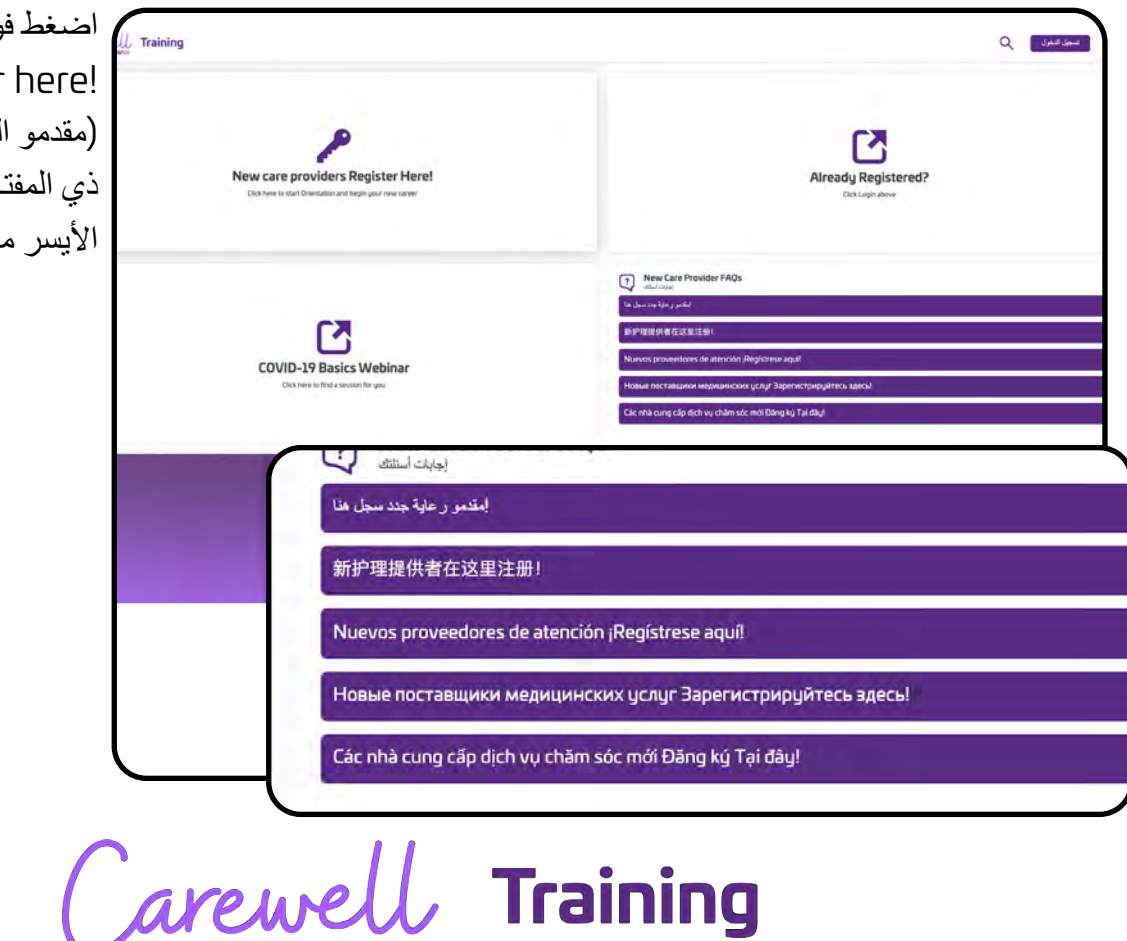

| التوقيع                                                                        | 1                  |
|--------------------------------------------------------------------------------|--------------------|
| ب جديد ،OnlineOrientationAR لاستخدام المفتاح<br>أو تسجيل الدخول إلى حساب موجود | ير جي التسجيل لحسا |
| الإسم الأول                                                                    | المتلوية           |
| الاسم الأخير                                                                   | الملكوية           |
| البريد الإلكتروني<br>carlie.ruffalo@risepartnership.com                        | المطاوية           |
| کلمة الدروز (بحد ادنی 6 احرف)<br>                                              | الملكوية           |
| أعد إنخال كلمة العرور                                                          | الملكرية           |
| رقم الهاتف                                                                     | i ulbil            |

أدخِل المعلومات المطلوبة في شاشة التسجيل. ستحتاج إلى عنوان بريد إلكتروني سارٍ لإكمال هذه الخطوة.

> تأكد من الإجابة عن كل سؤال، واختر الخيار الذي يناسبك من القوائم المنسدلة.

انقر فوق "Sign Up (سجل)" بعد ملء جميع الحقول.

| Where did you apply?             | المطلوبة                          |
|----------------------------------|-----------------------------------|
| Where did you apply?             | <b>v</b>                          |
| Can we text you about your train | ing? المطلوبة                     |
| Can we text you about your train | ing?                              |
| Date of Birth                    | Требуется                         |
| MM/DD/YYYY                       |                                   |
|                                  |                                   |
| التوقيع                          |                                   |
|                                  | العودة الرباوجة التحكم الخاصبة بس |

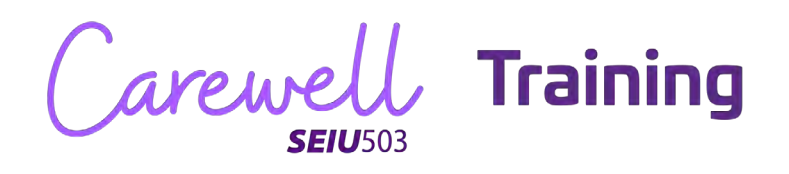

| انقر فوق زر "My Courses<br>(دوراتي التدريبية)" في الجانب<br>الأيسر من الشاشة. | arewell Training                                                          |                                   |                                                                                                    |
|-------------------------------------------------------------------------------|---------------------------------------------------------------------------|-----------------------------------|----------------------------------------------------------------------------------------------------|
|                                                                               |                                                                           | رحبًا                             | Jane Doe                                                                                                    |
|                                                                               | الدورات الترييد الخاصة بي<br>الدورات الترييد الخاصة بي<br>الد مرت في سندي | Resources available<br>سرم اعدمین | المناف الحسين (من المنافر)<br>معالم المناف (من المنافر)<br>(Marcine Natury and Articles (Articles (Ar |
| 86                                                                            | Learn more about Ca<br>Norwerki about transmy                             | rewell<br>چې                      | توبيد المحاصة بما معاملة المحاصة المحاصة المعاملة المحاصد الموريات التي سجلت فيها                                                                                                    |
|                                                                               |                                                                           |                                   |                                                                                                    |
| انقر فوق زر "Start (بدء)"<br>الأرجواني أسفل قسم التوجيه على<br>الإنترنت.      | ت التدريبية الخاصبة بي                                                    | الدوراد                           |                                                                                                    |
|                                                                               | کی ا                                                                      | اسي<br>اسي                        | line Orientation - Arabic -<br>التوجيه عبر الإنتر<br>المنهج الدر                                                                                                    |
|                                                                               |                                                                           |                                   | ابدأ                                                                                                    |

Carewell Training

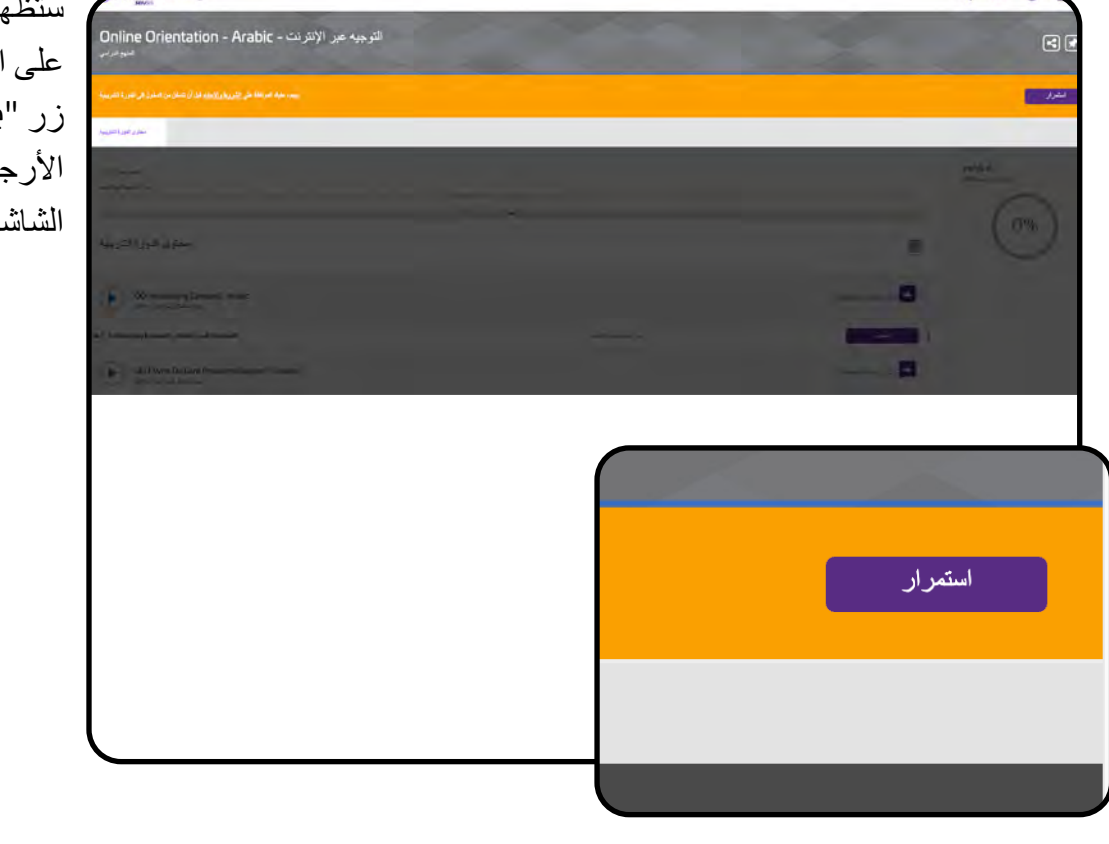

ستظهر رسالة تطلب منك الموافقة على الشروط والأحكام. انقر فوق زر "Continue (استمرار)" الأرجواني في الجانب الأيمن من الشاشة

اقرأ الرسالة وانقر فوق "I Agree (أوافق)" للاستمرار.

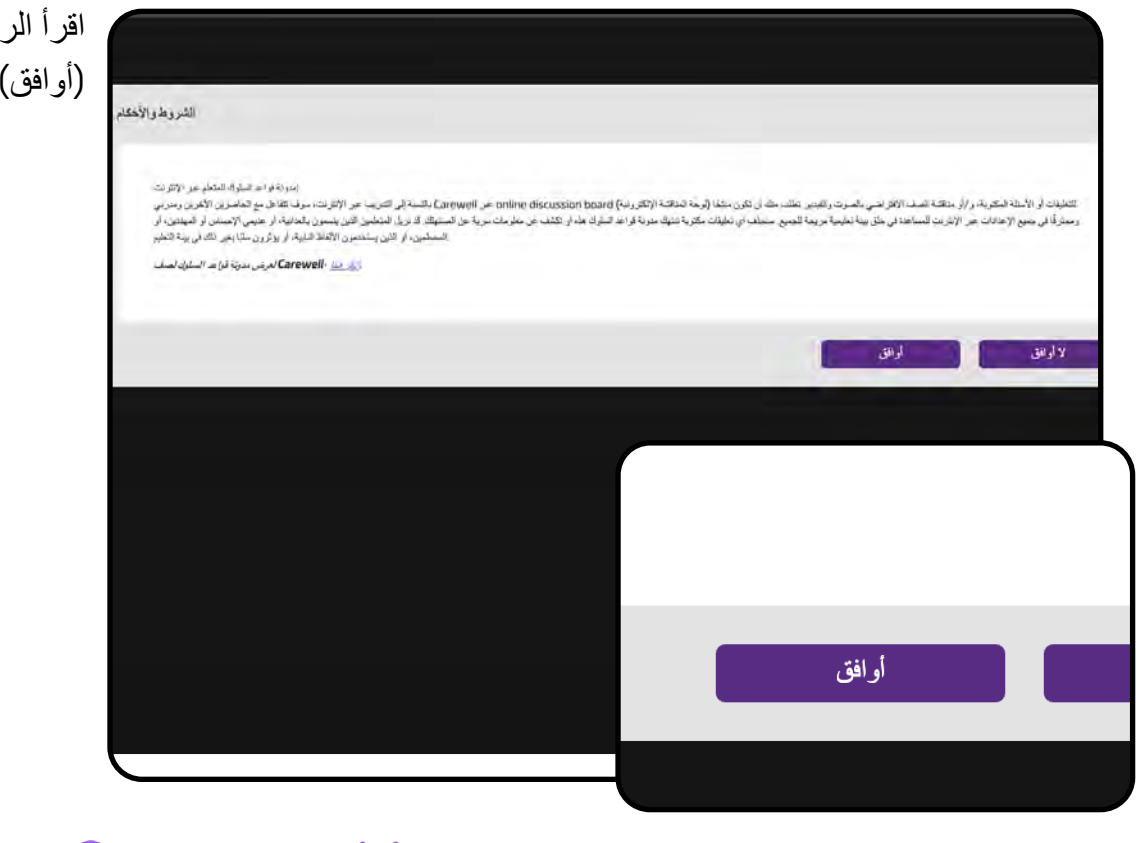

Carewell Training **SEIU**503

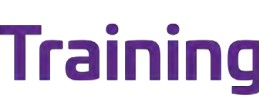

| ستر ی کل   | Carewell Training                                                                                                    |                                         |          |                      |
|------------|----------------------------------------------------------------------------------------------------|-----------------------------------------|----------|----------------------|
| فوق زر "   | التوجيه عبر الإنترنت - Online Orientation - Arabic                                                                                                    | 441                                     |          | -                    |
| بجانب الو  | السين فيرسي                                                                                                    |                                         |          | -                    |
| التدر سية، | hard and specific production of the second specific production of the second specific product specific product specific produ |                                         |          |                      |
|            | الانجه من الأخراب<br>عرد تا كرمه أس الاست                                                                                                    |                                         |          |                      |
| leweii     | 9. a. j                                                                                                    |                                         |          |                      |
|            | محتوى الدورة التدريبية                                                                                                    |                                         |          | =                    |
|            | OD Introducing Carlewell - Arabie<br>Ver work of Label-vec                                                                                                    |                                         |          | 04markitasharka      |
|            | Introducting Conventit - Analoc - well Conventit                                                                                                    | 11.07 A. 10.00                          |          | dani -               |
|            |                                                                                                    |                                         |          | Discritecture to     |
|            | من 1 دورة (دورات) تدريبية 0                                                                                                    | $= -\partial_t f_{ijk} a_{ikk} d_{ijk}$ |          |                      |
|            | _                                                                                                    |                                         |          | مراجر المرجاح مواح   |
|            |                                                                                                    | ing the start of                        | (1 may)* | - <del>Lau</del>     |
|            | نسجيل                                                                                                    |                                         |          | D hat (#1/4/1) # 1 a |
|            |                                                                                                    | alati ata ata -                         | Tuest    | Line and             |
|            | _                                                                                                    |                                         |          | Display in the Local |
|            | من 1 دورة (دورات) تدريبية 0                                                                                                    |                                         |          |                      |

سترى كل الوحدات مذكورة. انقر وق زر "Enroll (تسجيل)" جانب الوحدة الأولى في الدورة لتدريبية، "Introducing)".

سيتغير زر "Enroll (تسجيل)" ليصبح "Start (بدء)". اضغط على "Start (بدء)" للبدء في هذه الوحدة بالدورة التدريبية.

|                             |             | من 1 مورة (مورات) تتوييبة 0  |
|-----------------------------|-------------|------------------------------|
| ذورة تدريبية عبر الإنترنت   |             | البدأ                        |
|                             |             | من 1 درزه (دورانه) اناریسة 0 |
| درر تفرییه مر الاترات       |             | تسجيل                        |
|                             |             | من الورة (بورات) توييية 0    |
| من 1 دورة (دورات) تدريبية 0 | 1500.00     | تسويل                        |
|                             |             | من 1 جورة (دورات) عوريعة 0   |
| ابدأ                        | I Same, St. | تسجل                         |
|                             |             | من 1 تورة (فورات) توريبة 0   |
|                             |             |                              |

**SEIU**503

| محكري فاورية التاريبية        |                  |
|-------------------------------|------------------|
| Carewell تغنيم                |                  |
| محتوى الدورة التدريبية        |                  |
| ▲ Chapter1                    |                  |
| Introducing Carewell - Arabic |                  |
| الحالة: لم يتم البده          |                  |
|                               | (الدرس (الدروس 1 |
|                               | ابدأ             |
|                               |                  |
|                               |                  |

**تهانينا!** أنت جاهز لبدء التدريب.

ستنتقل إلى صفحة الوحدة. انقر فوق زر "Start (بدء)" الأرجواني في الجانب الأيمن من الشاشة لتبدأ.

بمجرد إكمال الوحدة الأولى، ستصبح الوحدة التالية متاحة لك للتسجيل فيها والبدء.

Carewell Training **SEIU**503

استئناف التدريب

| New care providers Register Here! |   |                                                                                                    | Already Registered?<br>Dist Ligna Hore                                                  |  |
|-----------------------------------|---|----------------------------------------------------------------------------------------------------|-----------------------------------------------------------------------------------------|--|
|                                   |   | بر New Care Provider I<br>متلف ملحه<br>القمر وابا مع مال ها                                                                                                    | AQS                                                                                     |  |
| COVID-19 Basics Webinar           | Q | الله المعادية (المعادية المعادية المعادية المعادية المعادية المعادية المعادية المعادية المعادية المعادية المعاد<br>المعادية المعادية المعادية المعادية المعادية المعادية المعادية المعادية المعادية المعادية المعادية المعادية الم | nción (Registrese aqui)<br>ne yonyr Bapernerspegularecu zaecul<br>ner Dinos III Turchur |  |
|                                   |   |                                                                                                    |                                                                                         |  |
| [7]                               |   |                                                                                                    |                                                                                         |  |

إذا اضطررت إلى الخروج من التدريب، يمكنك الاستئناف مرة أخرى عن طريق الانتقال إلى carewellseiu503portal.org والنقر فوق زر "Login (تسجيل الدخول)" الأرجواني في الجانب الأيمن من الشاشة. اكتب البريد الإلكتروني الخاص بك في مكان "Username (اسم المستخدم)" ثم اكتب كلمة المرور الخاصة بك. انقر فوق للاستمر ار.

انتقل إلى "My Courses (دوراتي التدريبية)"، واضغط فوق زر "Resume (استئناف)" الأرجواني أسفل الدورة التدريبية التي توقفتَ عندها.

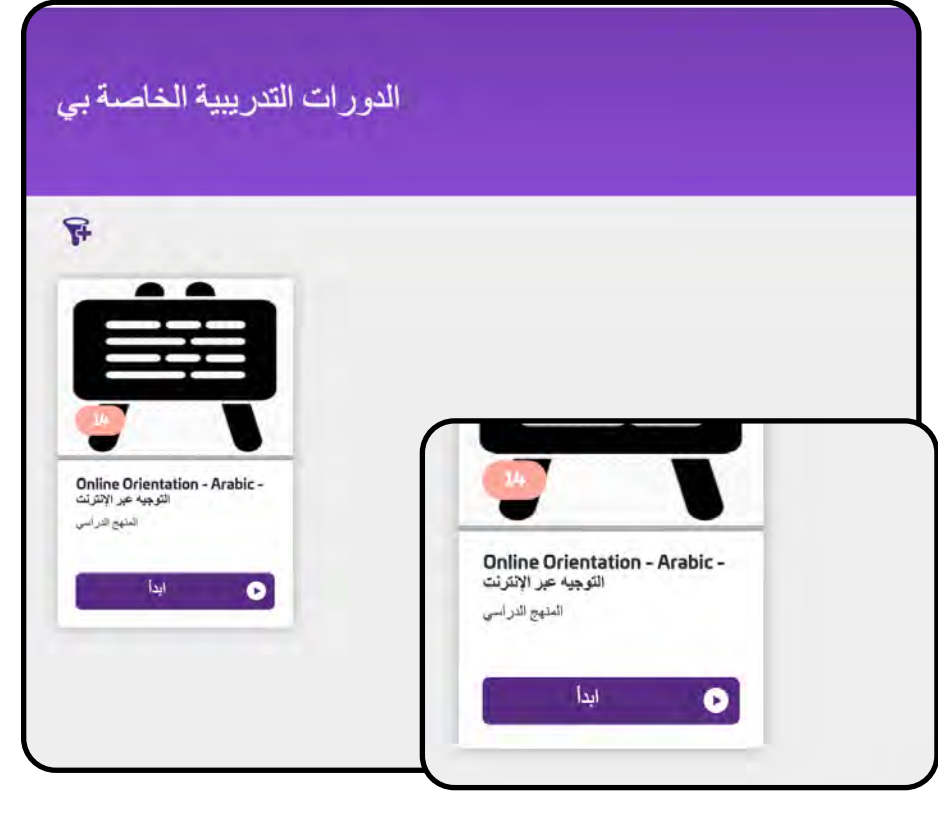

Carewell Training

يمكنك الرجوع إلى المكان الذي توقفتَ فيه من الوحدة بالنقر فوق زر "Resume (استئناف)" الأرجواني على الجانب الأيمن من الشاشة بجانب الوحدة غير المكتملة.

| سم ر می ا ت                                                                   |                                                      |                             |        |                       |
|-------------------------------------------------------------------------------|------------------------------------------------------|-----------------------------|--------|-----------------------|
|                                                                               |                                                      |                             |        |                       |
| and a second                                                                  |                                                      |                             |        |                       |
| ا بر تعلیم در<br>رحمانی ده در مار با به اساس شده می می<br>ر                   | والمساد المتصلاح فراحست استناد ليساد ويسترسن متتريته |                             |        | and the second second |
|                                                                               |                                                      | 6                           |        |                       |
| محتوى الدورة التدري                                                           |                                                      |                             |        | L                     |
| 00 Introducing Canswell - Arabic                                              |                                                      |                             |        | 1400 (Alas ) had a    |
| Introducing Carewell - Arabic - <sub>N</sub> = Carewell                       |                                                      | الدوية البرونية مور الإفران |        |                       |
| DO 1 Who Do Care Providers Support? - Arab                                    | e.                                                   |                             |        | Bolfstelsels          |
| مهرماندر از مایا؟ - Who Do Care Providers Support? - Arabic - المراد از مایا؟ | المريقان والأمرية                                    | موردينها بور والارب         |        | .564                  |
|                                                                               |                                                      | )                           |        | Particuluria          |
|                                                                               | _                                                    | مرد البرمية مور الأفريات    | 1966/B | بمد                   |
| 0                                                                             | من 1 دورة (دورات) تدريبية                            |                             |        | 01m3=(-4,1)+11-1      |
|                                                                               |                                                      | an and an inclusion         | Inte   | م <u>مان</u>          |
|                                                                               |                                                      |                             |        | مر1 مرد (مرحا فرسة 0  |
| الأر                                                                          | استئناف                                              |                             |        |                       |
|                                                                               |                                                      |                             |        |                       |
|                                                                               |                                                      |                             |        |                       |
|                                                                               |                                                      |                             |        |                       |

ستنتقل إلى الوحدة غير المكتملة. انقر فوق زر "Resume (استئناف)" الأرجواني في الجانب الأيمن من الشاشة.

| مان التورية على من المواجع من المواجع من المواجع من المواجع من المواجع من المواجع من المواجع من المواجع من الم | الترجيه عبر الإترانت . |   |
|----------------------------------------------------------------------------------------------------|------------------------|---|
| - سفر العراق ال                                                                                                |                        |   |
| الوحدة 2: معارة مغرق العمل                                                                                     |                        |   |
| محتوى الدورة التدريبية                                                                                         |                        |   |
| ماية حلوق لمعرا OO 2: Protecting Consumer Rights - Arabic ماية حلوق المعران.                                   | الرمنا 2               |   |
| Module 2: Protecting Consumer Rights - Arabic                                                                  |                        | 1 |
| مىتار قو دقم                                                                                                   |                        |   |
|                                                                                                    |                        |   |
|                                                                                                    | الدرس (الدروس 1)       |   |
|                                                                                                    |                        |   |
|                                                                                                    |                        |   |
| ف                                                                                                    | استئناه                |   |
| ن                                                                                                    | استئناه                |   |
|                                                                                                    |                        |   |
|                                                                                                    |                        |   |
| arewell                                                                                                    | Training               |   |

# إدخال رقم المزود الخاص بك

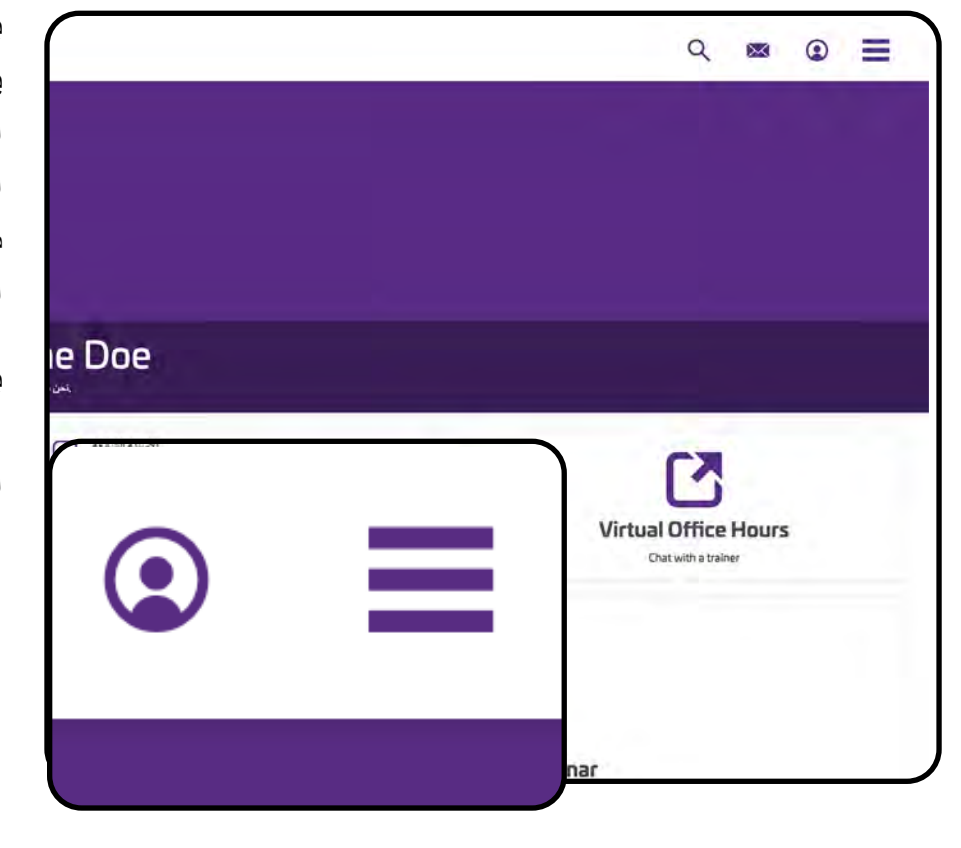

بعد إكمال التوجيه واجتياز فحص الخلفية، يجب أن تتلقى رقم المزود من وزارة الخدمات الإنسانية (DHS) أو الهيئة الصحية في ولاية أوريغون (OHA). ستحتاج إلى إدخاله في بوابة التعلم لمواصلة التدريب.

بعد تسجيل الدخول، انتقل إلى ملفك التعريفي عن طريق اختيار الرمز المستدير في الزاوية اليمني العليا من الشاشة.

> فى شاشة الملف التعريفي، اختر "Edit Profile (تحرير الملف التعريفي)" في الجانب الأيسر من الشاشة

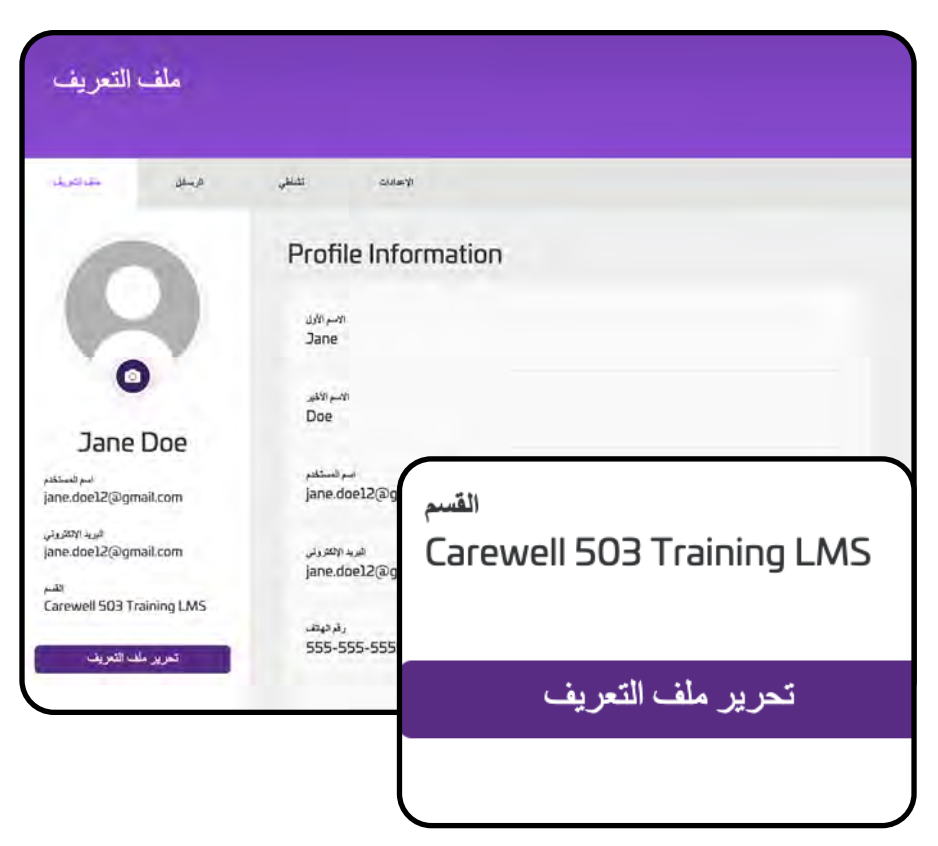

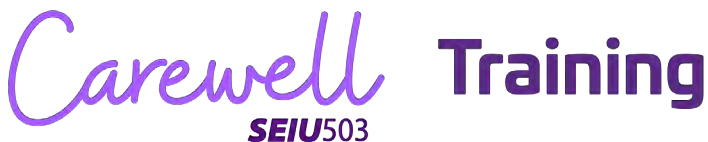

قم بتحديث معلومات الملف التعريفي برقم مزود عامل الرعاية المنزلية (HCW) أو عامل الدعم الشخصى (PSW) المكون من ست خانات وتاريخ البدء من الإشعار الذي تلقيتَه من وزارة الخدمات الإنسانية (DHS) أو هيئة الصحة في ولاية أوريغون (OHA).

|                        | Profile Information   | חנ         |
|------------------------|-----------------------|------------|
|                        | 181-281               | 7.JL11     |
|                        | Jane                  | - Street   |
|                        | الاسم الأغير          | المطلوبة   |
|                        | Doe                   |            |
|                        | امنع المستخدم         | الملاوية   |
|                        | jane.doe12@gmail.com  |            |
| HCW Provider Number (6 | digits)               | الطلوبة    |
| HCW Provider Number St | art Date (MM/DD/YYYY) | الطلوية    |
| PSW Provider Number (6 | digits)               |            |
|                        |                       | المللوية ( |
|                        |                       |            |

بمجرد إدخال رقم المزود وتاريخ البدء، انقر فوق زر "Save (حفظ)" الأرجواني في أسفل النافذة.

| •1/1./1929              | Tradi    | tional HW Ce | ert Expir | y Date |
|-------------------------|----------|--------------|-----------|--------|
| PDC Cert Expiry Date    |          |              |           |        |
| Enhanced Cert Expiry D  |          | حفظ          |           |        |
| Exceptional Cert Expiry |          |              |           |        |
| VDQ Cert Expiry Date    |          |              |           |        |
| Traditional HW Cert Exp | iry Date |              |           |        |
|                         |          |              |           |        |
| حفظ                     |          | إلغاء        |           |        |

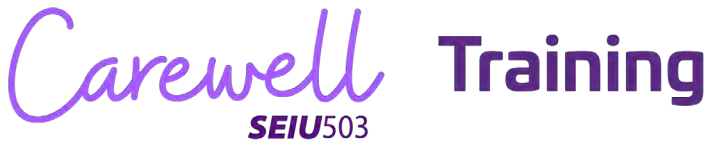

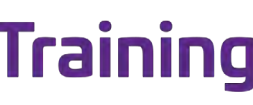

| 1           | التسحيا | ليل                   | 1 |
|-------------|---------|-----------------------|---|
| $\mathbf{}$ | 47 4    | <b>U</b> <sub>1</sub> | _ |

| بعد تحديث ملفك التعريفي، ارجع إلى<br>شاشة الصفحة الرئيسية من خلال   | Carewell Training                                                                                                    |
|---------------------------------------------------------------------|----------------------------------------------------------------------------------------------------|
| اللفر قوق شعار Carewen في<br>الجزء العلوي الأبسر من الشاشة.         |                                                                                                    |
| -                                                                   | ملف التعريف                                                                                                    |
|                                                                     | الاعدادات نشاطي الرسائل ملف التعريف                                                                                                    |
|                                                                     | Pr                                                                                                    |
|                                                                     | ملف التعريف إ                                                                                                    |
|                                                                     |                                                                                                    |
| اختر "My Courses (دوراتي<br>التدريبية)" من شاشة الصفحة<br>الرئيسية. |                                                                                                    |
|                                                                     | Jane Doe مرحبًا                                                                                                    |
|                                                                     | الاسلة الذامة<br>يوبات الملك<br>بور عابلة من عام<br>الدور الث التدريبية الخاصة بع<br>الدور اث التدريبية الخاصة بع<br>الدور اث التدريبية الخاصة بع<br>الدور اث التدريبية الخاصة بع<br>الدور اث التدريبية الخاصة بع |
|                                                                     | لتعامل التدريبية الخاصة بي<br>شاهد الدورات التي سجلت فيها                                                                                                    |
| C                                                                   | arewell Training                                                                                                    |

انقر فوق "Start (بدء)" أسفل الدورة التدريبية لمهمة إدخال رقم المزود.

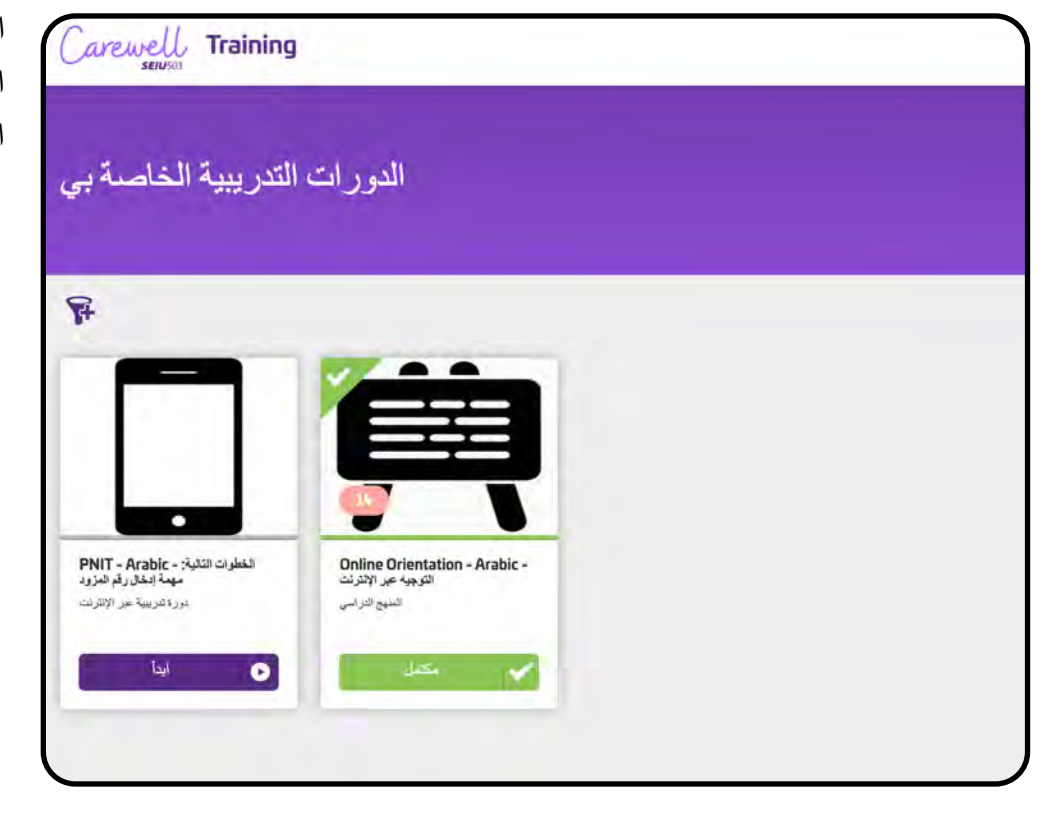

انقر فوق "Start (بدء)" في الجانب الأيمن من الشاشة.

| Carewell Training                                                                                                    |                                                                                                    |           |
|----------------------------------------------------------------------------------------------------|----------------------------------------------------------------------------------------------------|-----------|
| المخال رقم المزود - PNIT - Arabic<br>مراحيه مراجع                                                                                                    | الغطوات التالية: مهمة                                                                                                    |           |
| General and a second state                                                                                                    |                                                                                                    |           |
| ینتر در دلیک میدوند.<br>میران رام (دلاطیل، بار نور مد اصل کام رالی خطک می (عدار او ماه اعداد<br>میران کام (در اصل مد اصل علاق الی را اسان می الاتر در | يىرى ئى رەپ ئەركەرلىرى ئەركەرنى كەركەر ھەتكە چەر 1954)، بىل ئەركەس 1954)، بىل تەركەر يارىدۇ بەركەر يەركەر يەركى<br>مەركى يەركى يەركەر يەركەر يەركەر يەركەر ھەتكە چەر 1954)، بىل ئەرچىكە بىل تەركەر يىل تەركەر يەركى بىلەر يەركى يەر |           |
| محتوى الدورة التدريبية                                                                                                    |                                                                                                    |           |
| ان رقم المزرد وتاريخ البدو في النظاء الشغصي فاستختم الخاص بك 👞                                                                                        | u .                                                                                                    | 1.        |
| مىق بى يىدار رام ئىتىم                                                                                                    |                                                                                                    | taj -     |
|                                                                                                    |                                                                                                    |           |
|                                                                                                    | (الدرس (الدروس 1                                                                                                    |           |
|                                                                                                    | ابدأ                                                                                                    | n jaarnee |
|                                                                                                    |                                                                                                    |           |

Carewell Training **SEIU**503

دليل التسجيل

انقر فوق زر "Proceed (استمرار)" الأزرق بعد قراءة مربع الحوار.

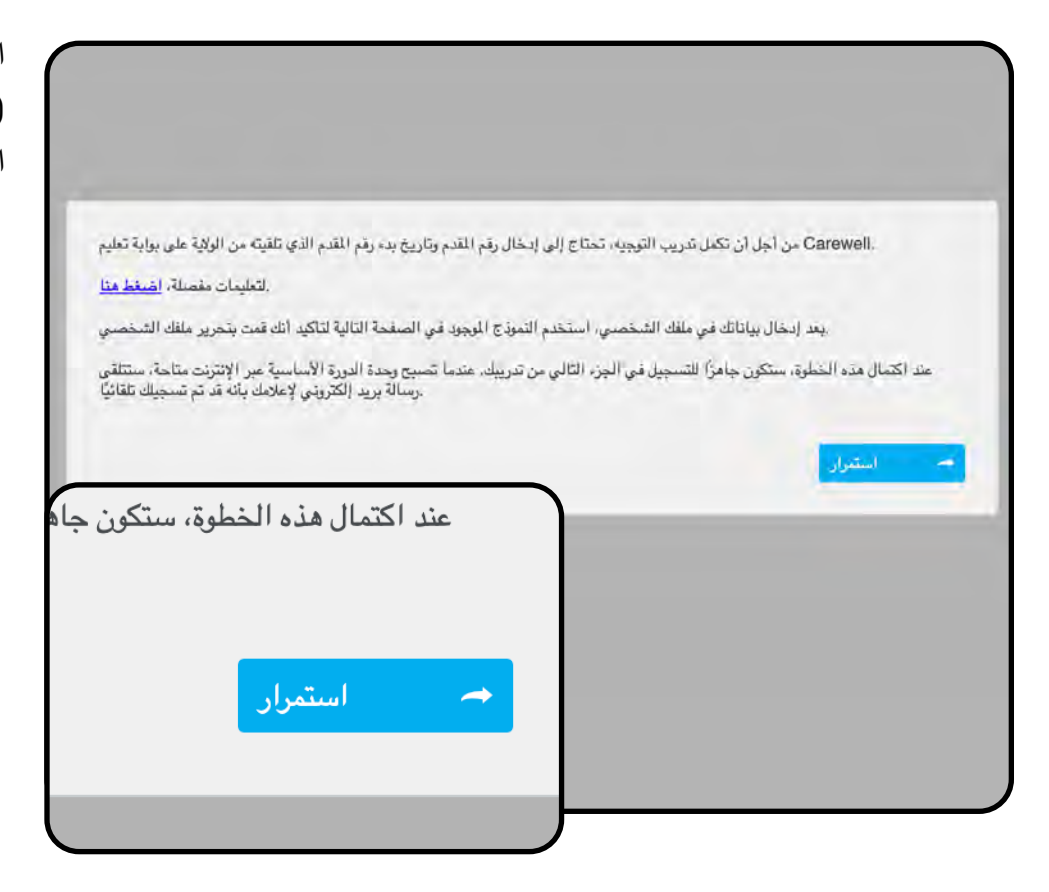

اختر "Yes (نعم)" من الخيار ات ثم انقر فوق "Submit Response (إرسال الرد)".

| السؤال (                            | نتر الإجابة القاسية |
|-------------------------------------|---------------------|
| اريخ بدء رقم المقدم في ملف الشخصىي؟ | هل أدخلت رقم المقدم |
| نم 9                                |                     |
| 04                                  |                     |
| من 1 سؤال متبغين 1                  | يرسال الإجابة 🗸     |
|                                     |                     |
|                                     |                     |
|                                     |                     |

Carewell Training

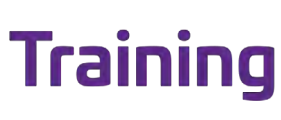

| القد أهرزت 100.00 🗸                                                                                               |
|----------------------------------------------------------------------------------------------------|
| .شكرًا على إدخال رقم المقدم الخاص بك .                                                                            |
| .عندما تصبح وحدة الدورة الأساسية عبر الإنترنت متاخة، سنتلقى رسالة بريد إلكتروني لإعلامك بأنه قد تم نسجيك تلقائيًا |
| - استعرار                                                                                                    |
|                                                                                                    |
| عندما تصبح وحدة الدور                                                                                             |
|                                                                                                    |
|                                                                                                    |

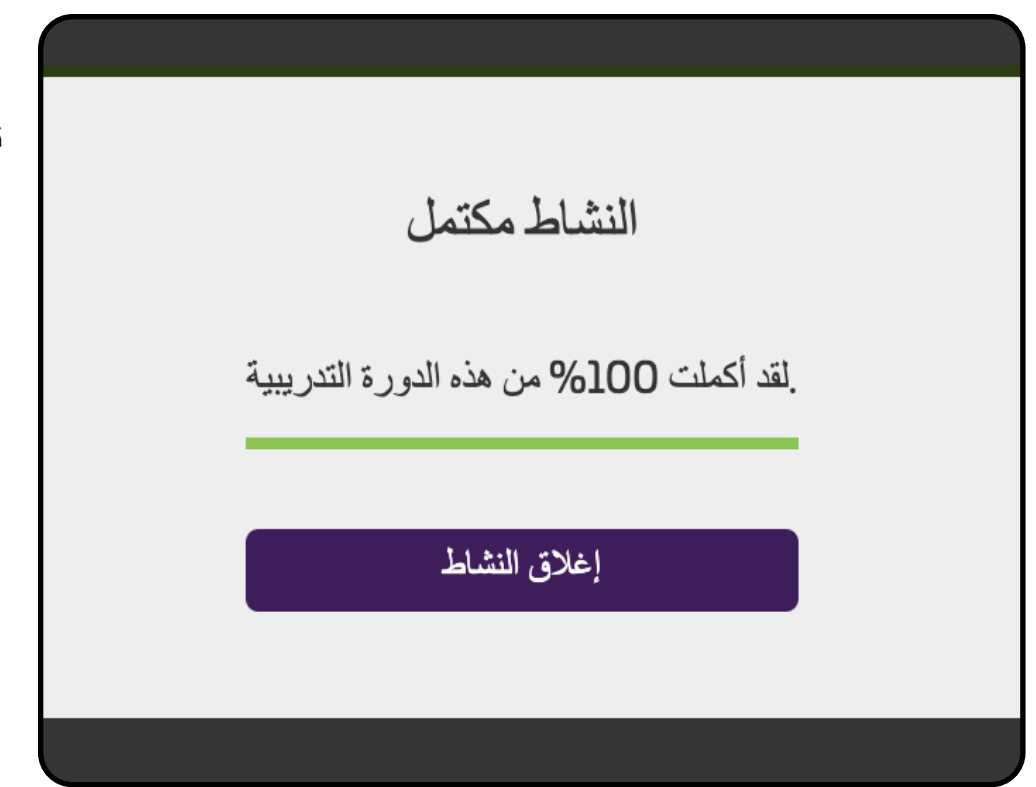

انقر فوق "Close Activity (إغلاق النشاط)" للإنهاء. يجب أن تكون الآن قادرًا على البدء في القسم التالي من التدريب.

Carewell Training **SEIU**503

دورة أساسية عبر الإنترنت

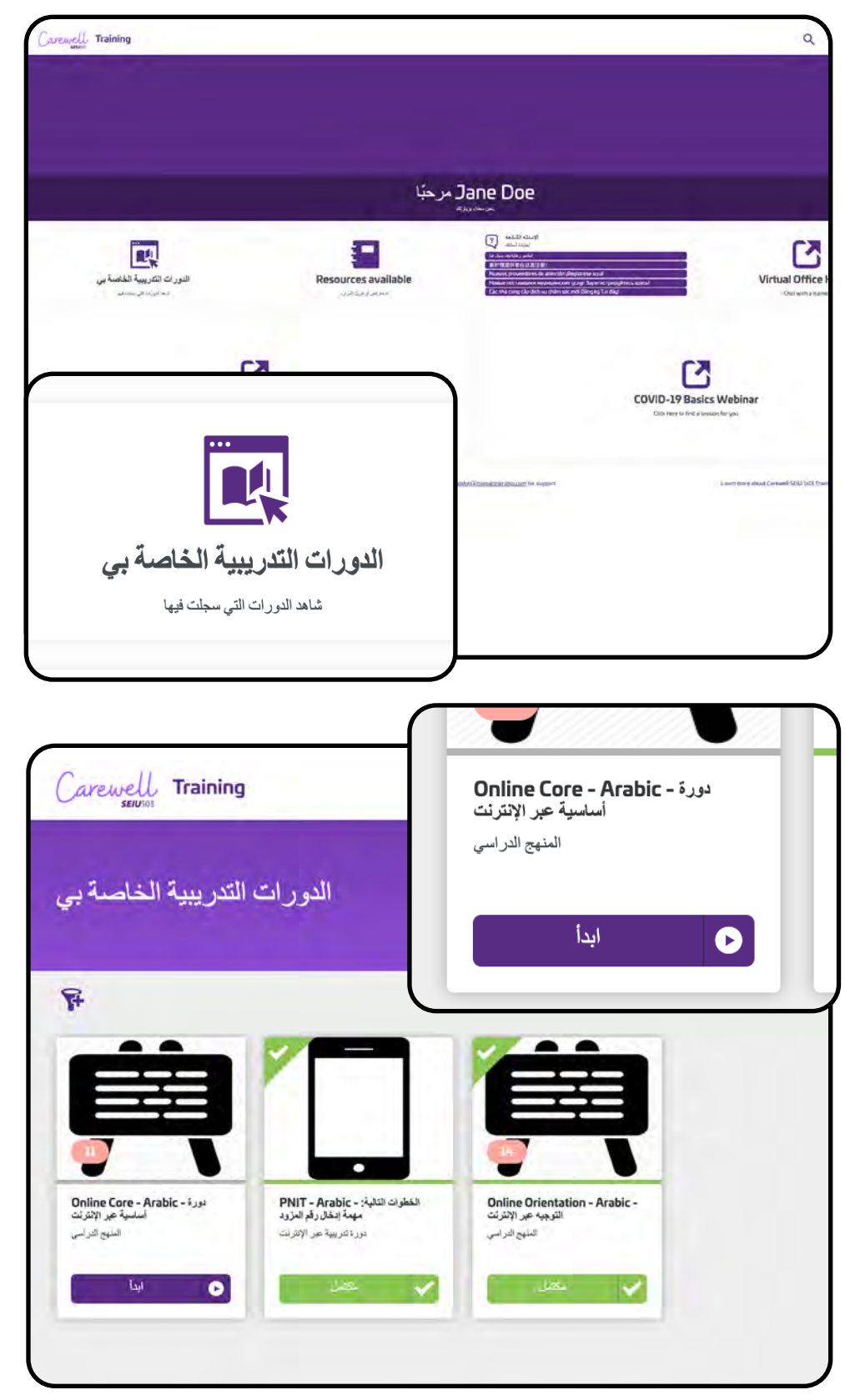

فى شاشة الصفحة الرئيسية، اختر "My Courses (دوراتي التدريبية)" في الجانب الأيسر من الشاشة

اضغط على "Start (بدء)" أسفل الدورة الأساسية عبر الإنترنت.

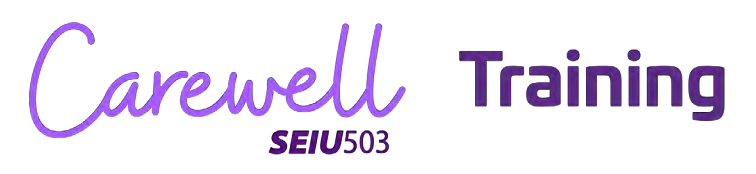

وفيما يتعلق بالتوجيه، عليك الموافقة على الشروط والأحكام.

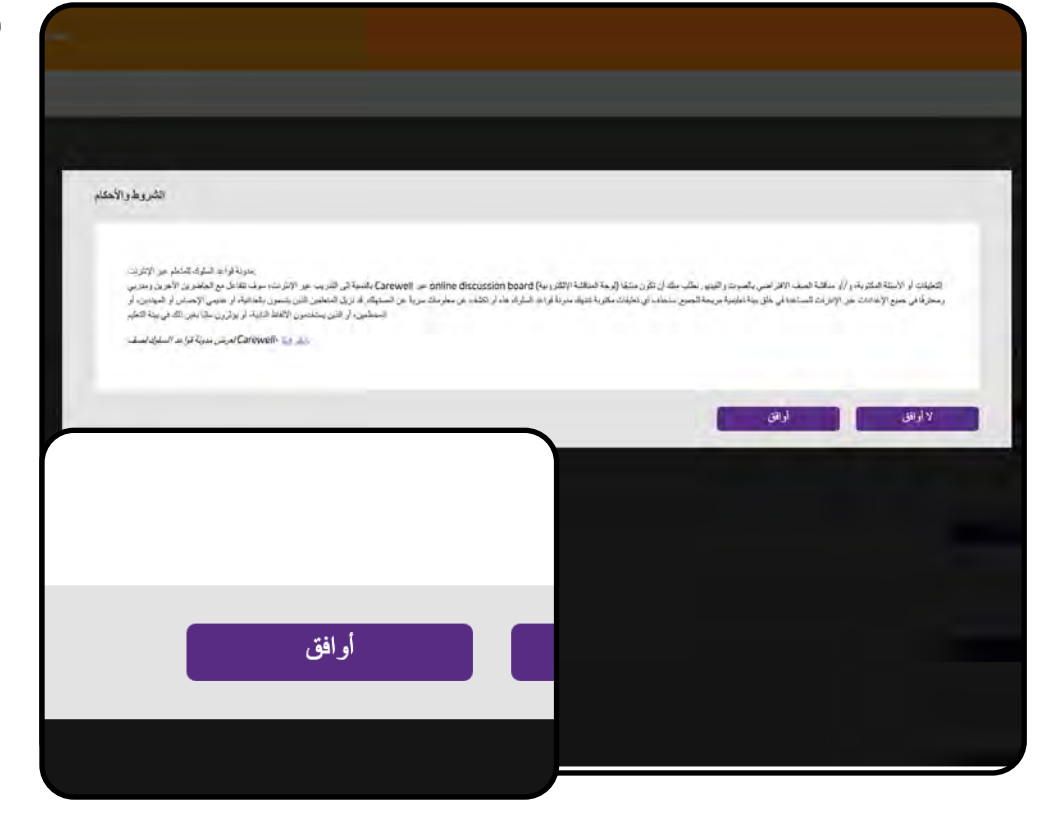

انقر فوق "Enroll (تسجيل)" على الجانب الأيمن من الشاشة بجانب وحدة الدورة التدريبية الأولى.

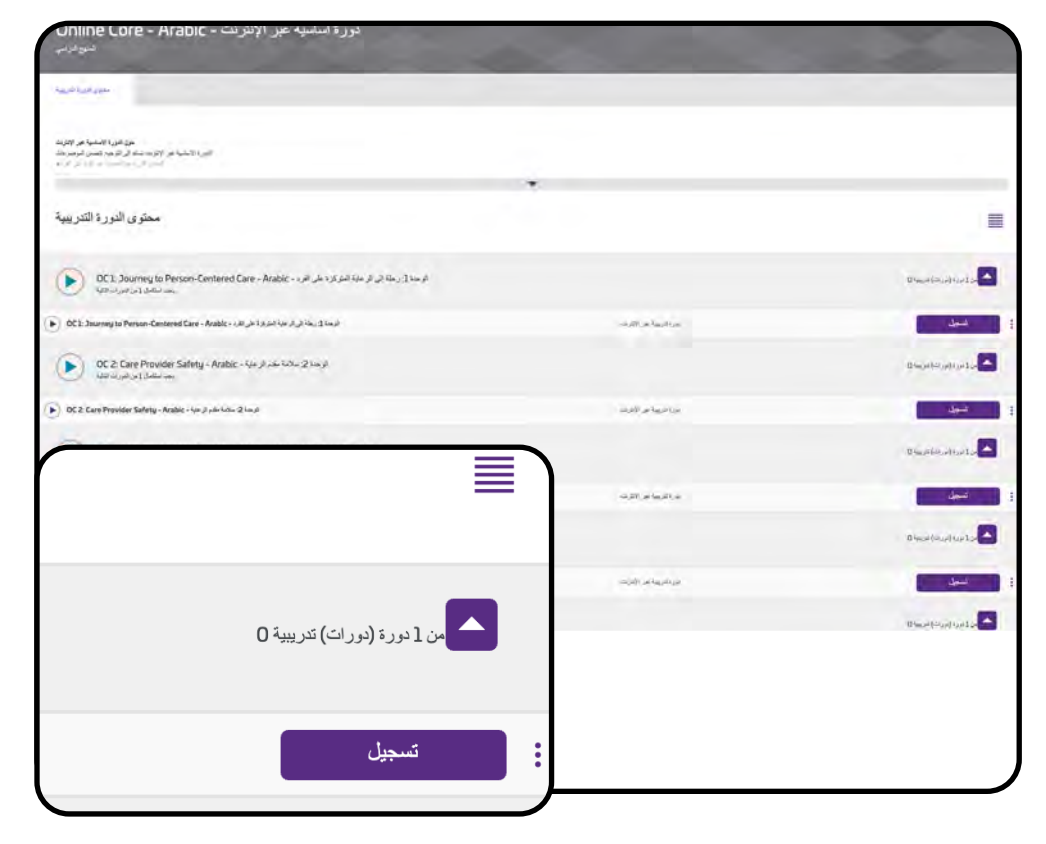

Carewell Training **SEIU**503

| دورة أساسية عبر الإنثرنت - Online Core - Arabic                                                                 |                             |                                                    |
|----------------------------------------------------------------------------------------------------|-----------------------------|----------------------------------------------------|
| فسواده                                                                                                    |                             | -                                                  |
| - 46 y 49 y 10 y                                                                                                |                             |                                                    |
| مرد الاستام من الإلات المرد المرد المرد المرد المرد المرد المرد المرد المرد المرد المرد المرد المرد المرد المرد |                             |                                                    |
|                                                                                                    | *                           |                                                    |
| محترى الدورة التدريبيا                                                                                          |                             |                                                    |
| DC1: Journey to Person-Centered Care - Arabic - + physics 3(20-34), physics (1) and<br>VPC - physics (1) Annual |                             | Dimplored to be                                    |
| OC 1. Descripts to Person-Conternel Care - Arabic - i.e. $A : (j, i) \in [m, j], (k, j) : (m, j)$               | مرد الدريمة من الأردات      | 1 W                                                |
|                                                                                                    |                             | D Securitor (2012)                                 |
|                                                                                                    | -1.00 (m/100).00            |                                                    |
|                                                                                                    |                             | Discutive (set) of                                 |
| -                                                                                                    |                             | , derit ,                                          |
| من 1 دورة (دورات) تدريبية 0                                                                                     |                             | $D \log i \left( i r_{2} \rho \right) \log 1 \rho$ |
|                                                                                                    | and the gas into the second |                                                    |
|                                                                                                    |                             |                                                    |

انقر فوق "Start (بدء)" على الجانب الأيمن من الشاشة للانتقال إلى وحدة الدورة التدريبية الأولى.

انقر فوق "Start (بدء)" لبدء الوحدة.

**تهانينا!** أنت جاهز لبدء الدورة الأساسية عبر الإنترنت.

| نور کا استواحی کردی اور استان اور استان می اور اور استان اور استان اور استان اور اور استان اور اور استان اور ا                                                                                                    |      |
|----------------------------------------------------------------------------------------------------|------|
|                                                                                                    |      |
|                                                                                                    |      |
| محموى التورية التربيع                                                                                                    |      |
|                                                                                                    |      |
| A strange of the second second sec |      |
|                                                                                                    |      |
| atmic@?hatmopdimentionbiling for Koser r                                                                                                    | laar |
| فتعنان المنافع المنافع ا<br>المنافع المنافع المنافع المنافع المنافع المنافع المنافع المنافع المنافع المنافع المنافع المنافع المنافع المنافع ا                                                                                                    | Last |

Carewell Training

|                                                                                                    | :                                                    |                       |
|----------------------------------------------------------------------------------------------------|------------------------------------------------------|-----------------------|
| من 1 دورة (دورات) تدريبية (                                                                                                    |                                                      | Daniel (Arabitan Ja   |
|                                                                                                    | مرافقها عراقبت                                       |                       |
|                                                                                                    |                                                      | مراجر الرسانيين       |
| تسجيل                                                                                                    | (1), (1), (1), (1), (1), (1), (1), (1),              | -                     |
|                                                                                                    |                                                      | Hace (our) UP 12      |
|                                                                                                    | $\omega_{i}\mu_{i}\omega_{i}\omega_{i}\mu_{i}$       | -                     |
| ر من 29 Personal Care - Arabic، بالشعب بي 90 من 9 من 20 من                                                                                                    |                                                      | the structure to      |
| C. B. Demonal Cont. Acable: Sand Street                                                                                                    | مردا دوم <sup>ر</sup> امر (کارش                      | - 44                  |
| و بعد الله بن الأثر في المعادم ، Arabic - معاد 10: Supporting Community Involvement - Arabic - المعاد الأثر في المعادي المعادي الم                                                                       |                                                      | Destautoris           |
| کې اور 10: Supporting Community Insolvement - Anable - مداوند که د ماند د ۲۵ مدا                                                                                                    | al Marine (Mar                                       | -                     |
| ور المتعادية على الا الارزة (السامية على (الإلات - Astessment and Starvey - Arabic - المارز المراحية الارزة (السامية) الماري المراجع المراجع الم |                                                      | 0 hearticlash carilor |
| (C. Assessment and Servey - Reality - in 201 and leader 1 and in 201 and an and in 201                                                                                                    | again and in (1964).                                 |                       |
| Reaction 5g phone: 1-894-501-7348                                                                                                    | linus carporticid/Olioniaci.cocommerchicam for weper | Learn more abo        |
| ₩ A9                                                                                                    |                                                      |                       |

بعد إكمال جميع الوحدات، سيتم تسجيلك في التقييم والاستطلاع. اضغط على "Enroll (تسجيل)" ثم "Start (بدء)" للبدء.

بعد إكمال التقييم، سيتم توجيهك إلى الاستطلاع الذي سيطرح عليك أسئلة تتعلق بالرواتب. اضغط على "Proceed (استمرار)" للبدء.

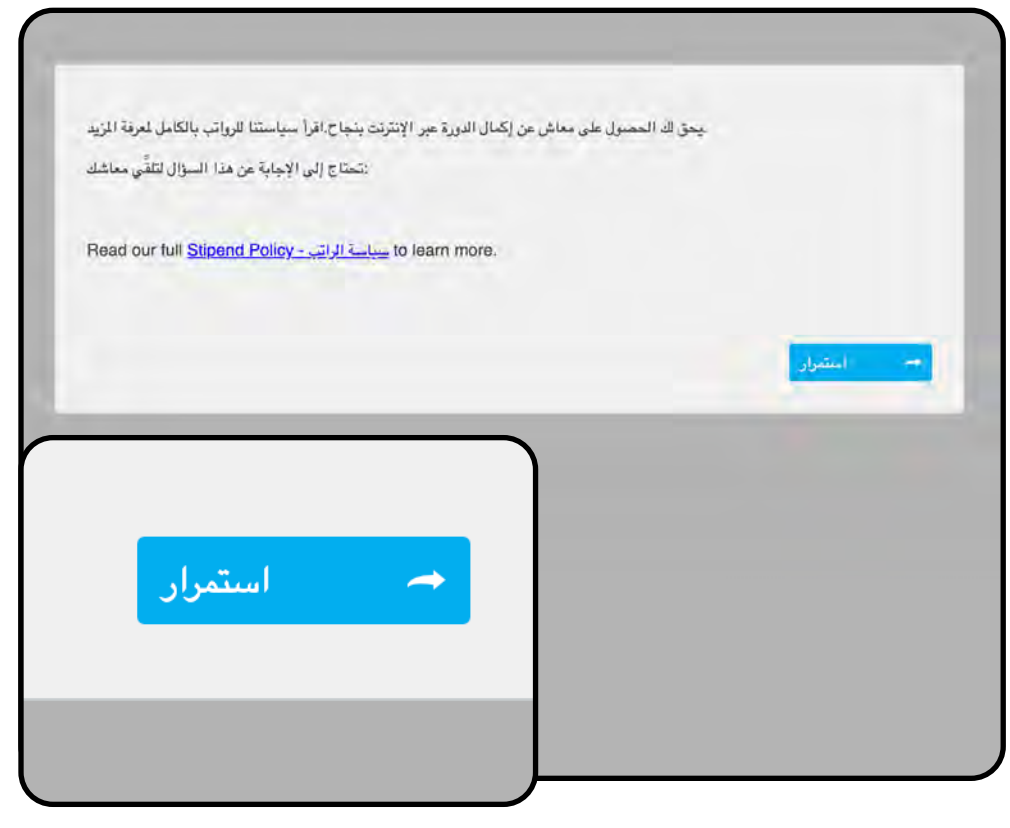

Carewell Training **SEIU**503

اختر الصيغة التي ترغب من خلالها في استلام راتبك الخاص بالدورة الأساسية عبر الإنترنت (إما عبر البطاقة الحقيقية أو الرقمية) ثم اضغط على "Submit Response (إرسال الرد)".

| حق لك الحصول على تعويض عن إكمال<br>ستخدام عنوان بريدك الإلكتروني الصحي | ئحدَّث Online Core ي<br>باس             | لتأكد من أن ملفك الشخصىي | إجراء اختيارك ، يرجى اا | ينجاح. بعد |
|------------------------------------------------------------------------|-----------------------------------------|--------------------------|-------------------------|------------|
| https://d1vy0qa05cdjr5.cloudfro<br>96b28200780/Stipend%20Pol           | nt.net/a9dcfd69-f2<br>icy%20Arabic.pdf? | 7a-4d12-9703-<br>393     |                         |            |
| الكيف تريد أن تحصل على تعويضك                                          |                                         |                          |                         |            |
| ي الشخصبي (البطاقة المادية) Visa أرسل بطاقة 🕅                          | ، العنوان البريدي الموجود في ملف        | الفاهنة بي إلو           |                         |            |
| ي الشخصيي (البطاقة الرقدية) Visa أرسل بطاقة ا                          | بريد الإلكتروني الموجود في ملقم         | الخاصة بي إلى عنوان ا    |                         |            |
| من 10 سؤال منبغين 0                                                    |                                         |                          | الجابية .<br>الجابية    | 🖌 إرسال ا  |
|                                                                        |                                         | _                        |                         | -          |
|                                                                        |                                         |                          |                         |            |
|                                                                        |                                         |                          |                         |            |
|                                                                        |                                         |                          |                         |            |

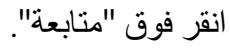

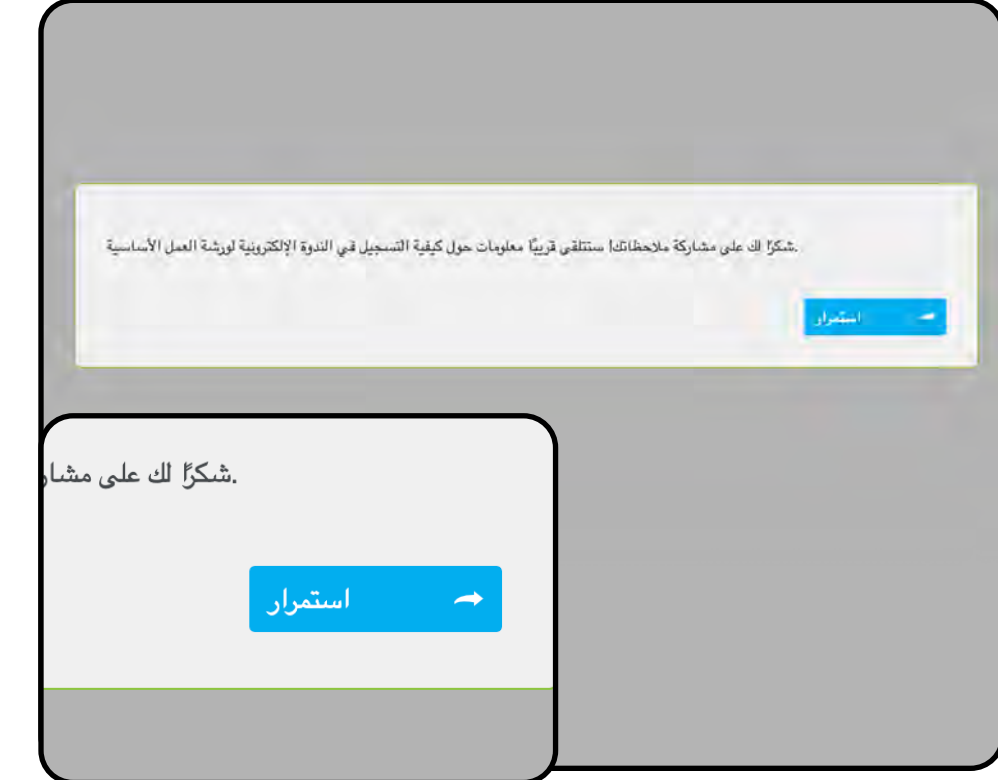

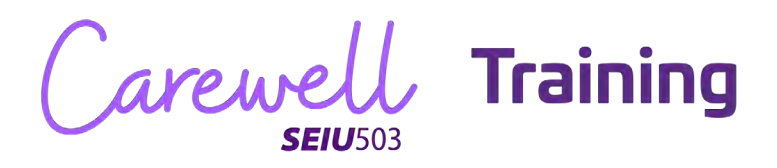

النشاط مكتمل لقد أكملت 100% من هذه الدورة التدريبية إغلاق النشاط

اضغط على "Close Activity (إغلاق النشاط)" لإنهاء الدورة الأساسية عبر الإنترنت.

Carewell Training

ورشة العمل الأساسية

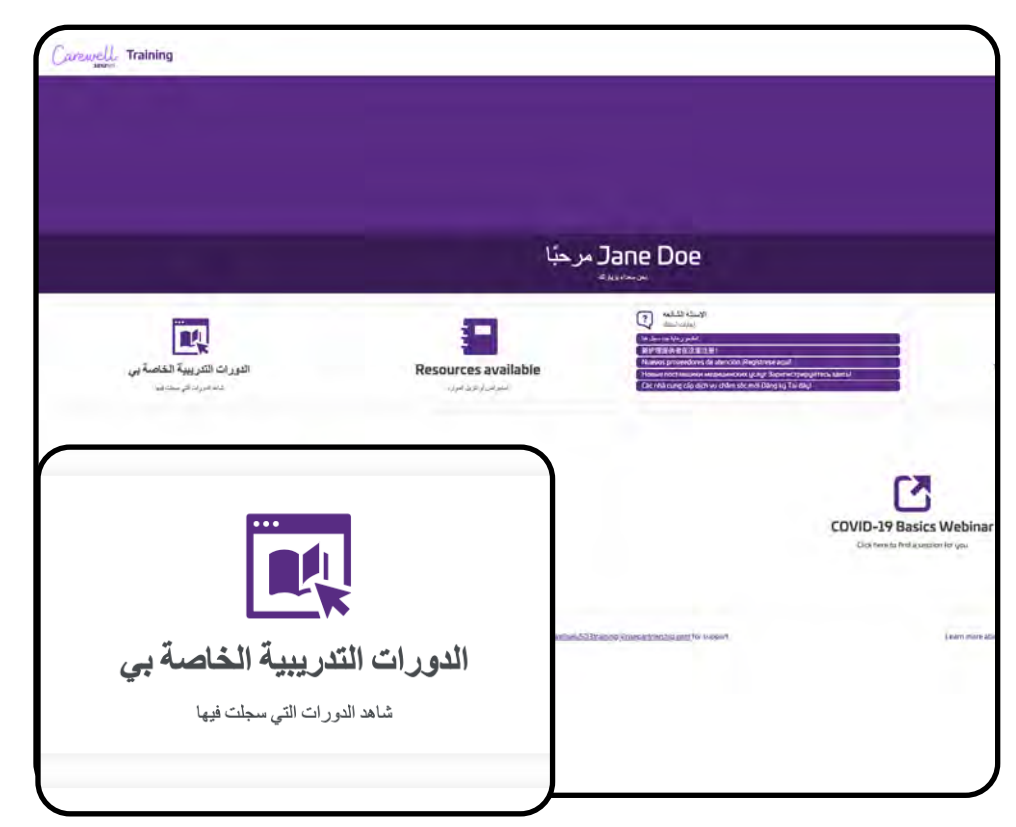

تمثل ورشة العمل الأساسية القسم الأخير من التدريب. انتقل إلى "My Courses (دوراتي التدريبية)" من الجانب الأيسر من شاشة الصفحة الرئيسية.

اضىغط على "Start (بدء)" أسفل الدورة التدريبية لورشة العمل الأساسية.

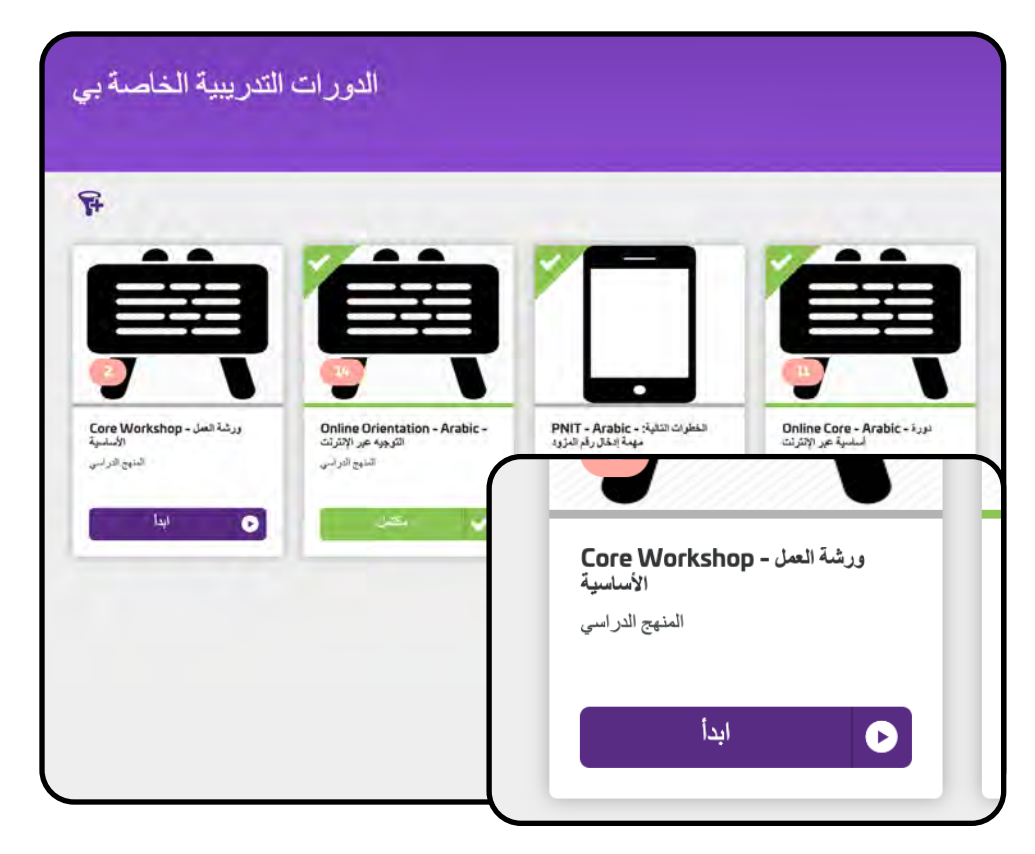

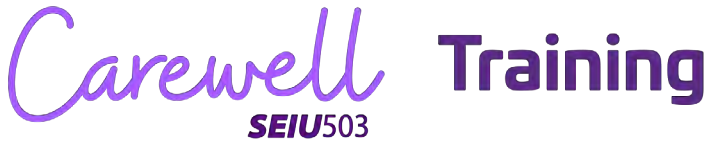

ورشة العمل الأساسية هي ندوة إلكترونية يتولاها المدرب. اضغط على "Enroll (تسجيل)" في الجانب الأيسر من الشاشة.

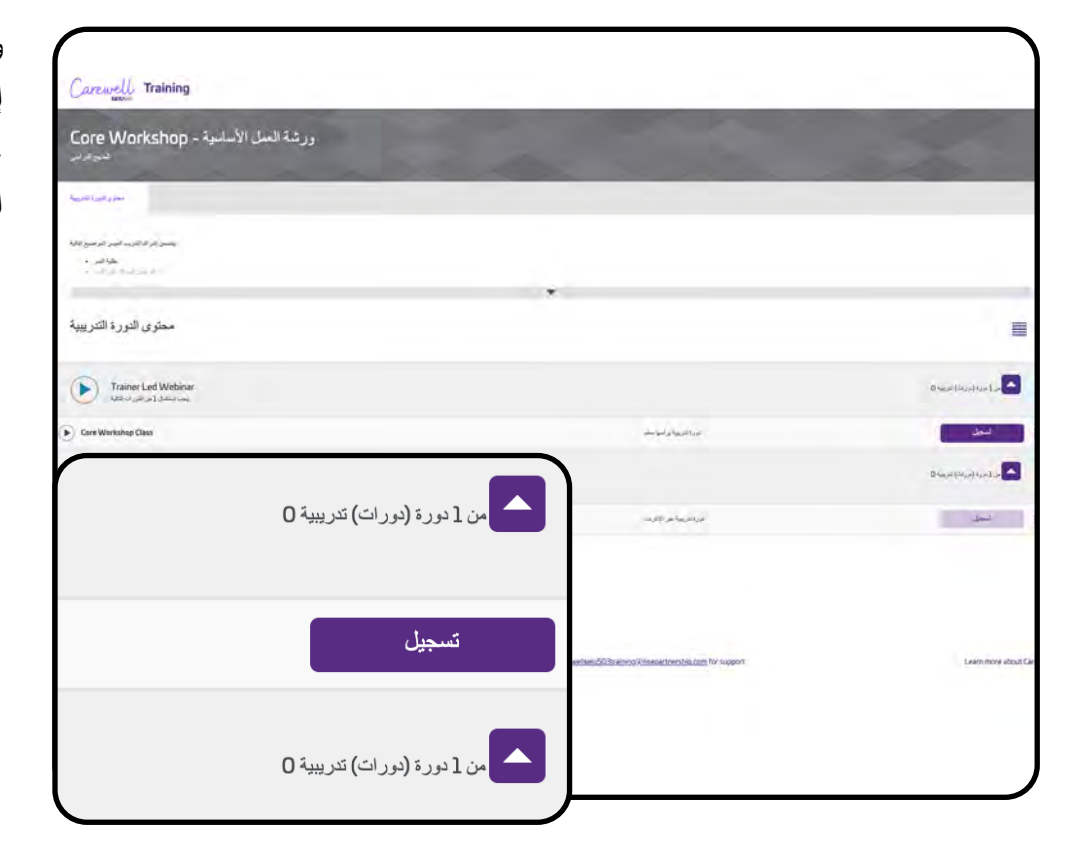

اضغط على "View (عرض)" في الجانب الأيسر من الشاشة.

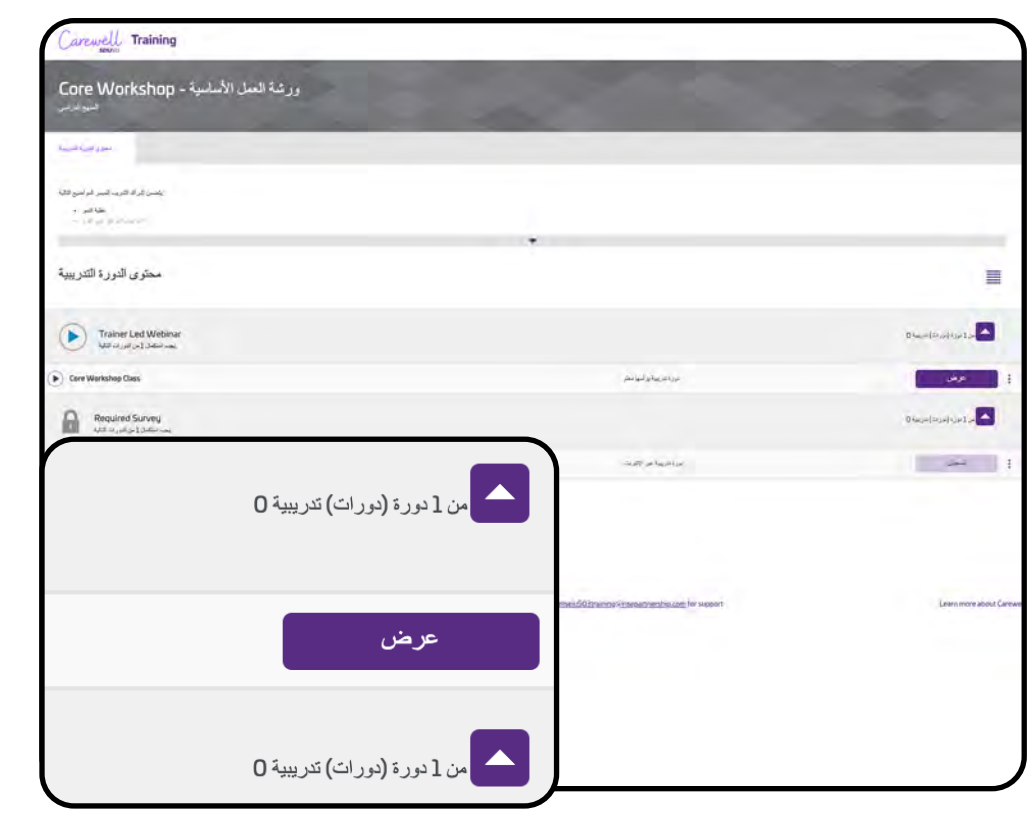

Carewel Training **SEIU**503

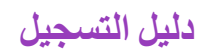

اختر تاريخ الجلسة وموعدها الأكثر ملاءمةً لك. ستنعقد الندوة الإلكترونية عبر برنامج Zoom (زووم). اضغط على "Enroll (تسجيل)" أسفل الجلسة التي تفضلها.

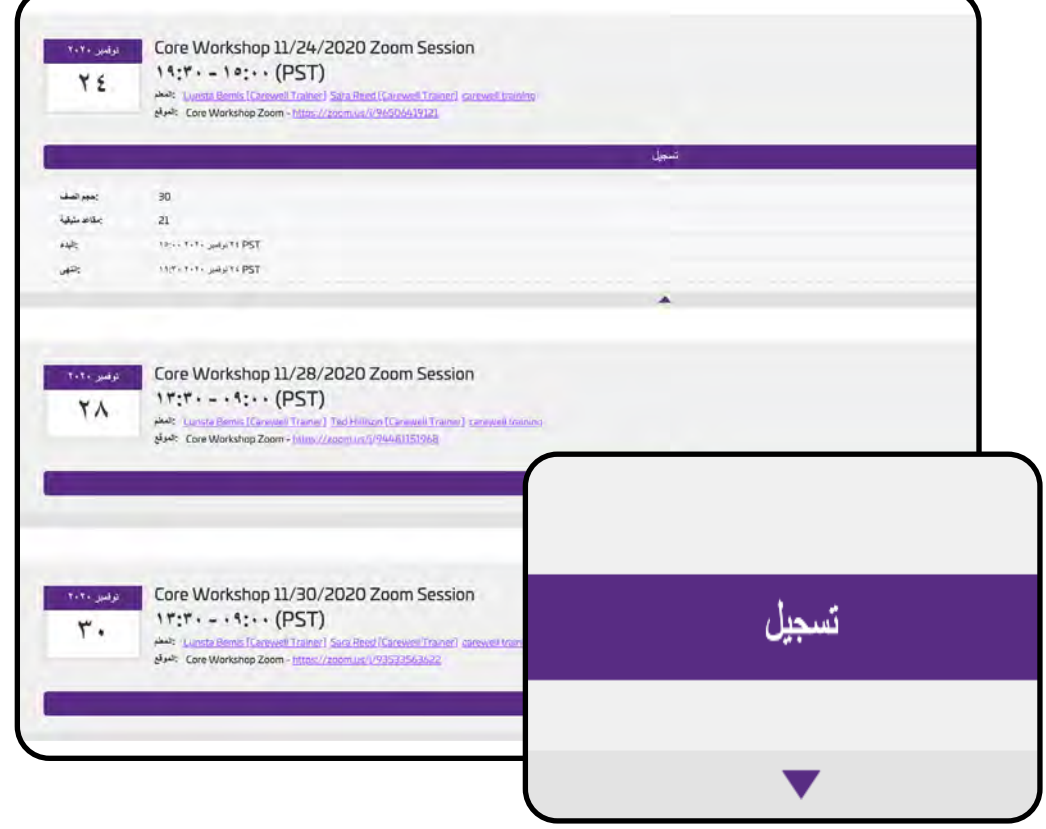

بعد تسجيلك، ستظهر جلستك على الشاشة كـ "My Session (جلستی)". إذا كنت تر غب في تغيير يوم الجلسة وموعدها، فاضبغط على "Change Session (تغيير الجلسة)" أسفل جلستك.

|                                          |                                                                                                    |                                                                                                    |                         | l |
|------------------------------------------|----------------------------------------------------------------------------------------------------|----------------------------------------------------------------------------------------------------|-------------------------|---|
| برر ۲۰۲۰                                 | Core Workshop 11/24                                                                                | +/2020 Zoom Sessio                                                                                                    | n                       | l |
| ٢٤                                       | 19:                                                                                                | (PST)                                                                                                    |                         | l |
| u                                        | استقة (ا                                                                                           | تغيير المحاضرة                                                                                                    | إلغاء جلسة العبل        | l |
|                                          | Lunsta Bemis [Carewell Trainer] Sara Re                                                            | eed [Carewell Trainer] carewell trai                                                                                                    | 1000                    |   |
| (المعل                                   |                                                                                                    | and the second second | THE A                   | L |
| المحار:<br>يحجم الصغ:                    | 30                                                                                                 | <u> </u>                                                                                                    | • (FST)                 |   |
| لمعار<br>يحوم الصغ                       | 30                                                                                                 | $\bigcap$                                                                                                    | • (r-51)                |   |
| المحار<br>يحوم الصغ                      | 30                                                                                                 | $\left[ \right]$                                                                                                    | راد-۱)                  |   |
| مدر:<br>مدر المل<br>) ۱                  | эо<br>9: <b>7 · - 1 : · ·</b> (РБТ)                                                                |                                                                                                    | رادی)<br>تغییر المحاضرة |   |
| مندار:<br>:هوم السغ<br>: ( (             | 30<br>9: <b>Т. – 1.0</b> : (РБТ)<br>Соге Workshop Zoom - <u>https://zoom.usv</u>                   | z <u>//9650(64)912)</u>                                                                                                    | رادم)<br>تغيير المحاضرة |   |
| المع<br>: هيم السل<br>: الموا<br>: الموا | 30<br>۹:۳۰ - ۱۹:۰۰ (PST)<br>Core Workshop Zoom - <u>https://zoom.us/</u><br>۱۹:۰۰ ۲۰۱۰ کونیز ۱۹:۲۰ | z/(96506419121                                                                                                    | رادم)<br>تغيير المحاضرة |   |

Carewell Training **SEIU**503

اختر جلسة جديدة من قائمة الخيارات المتاحة عبر النقر فوق "Enroll (تسجيل)" عند الجلسة التي ترغب في التغيير إليها.

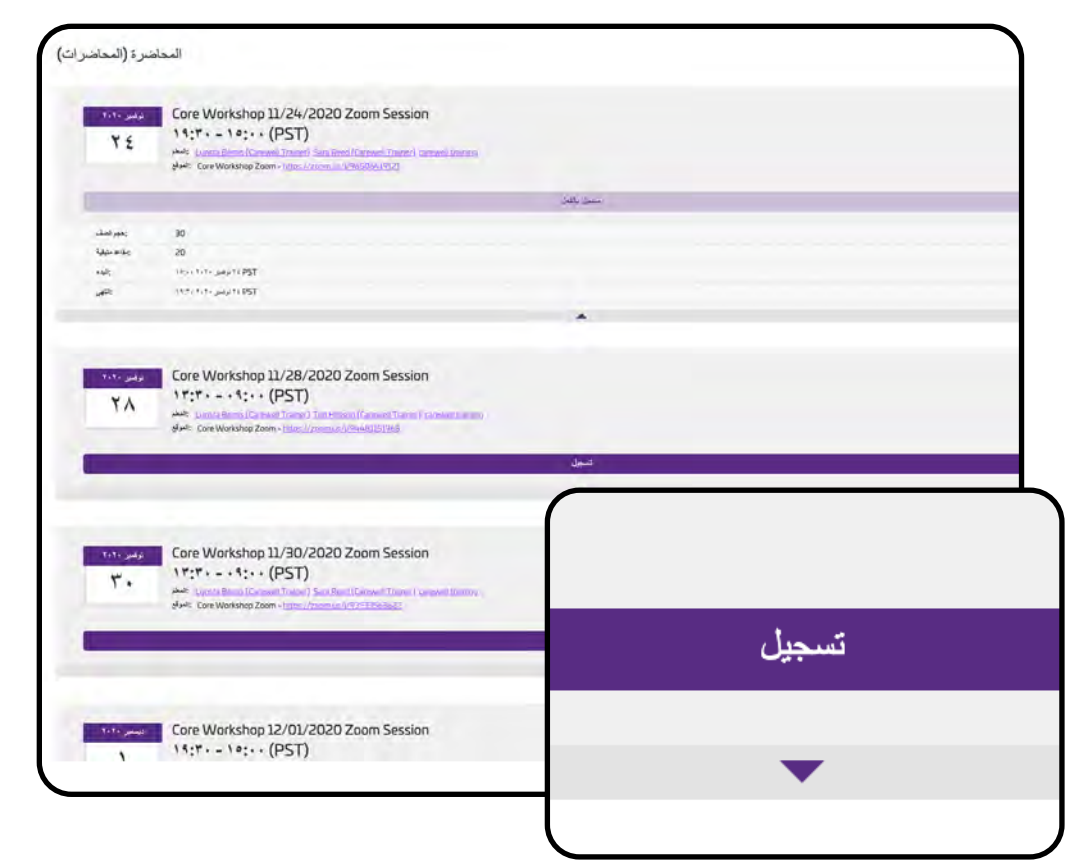

إذا كنت ترغب في إلغاء جلستك لأي سبب، فاضغط على "Cancel Session (إلغاء الجلسة)". عندما تكون جاهزًا لتحديد موعد جلسة ورشتك الأساسية، يمكنك العودة في أي وقت للتسجيل في جلسة جديدة.

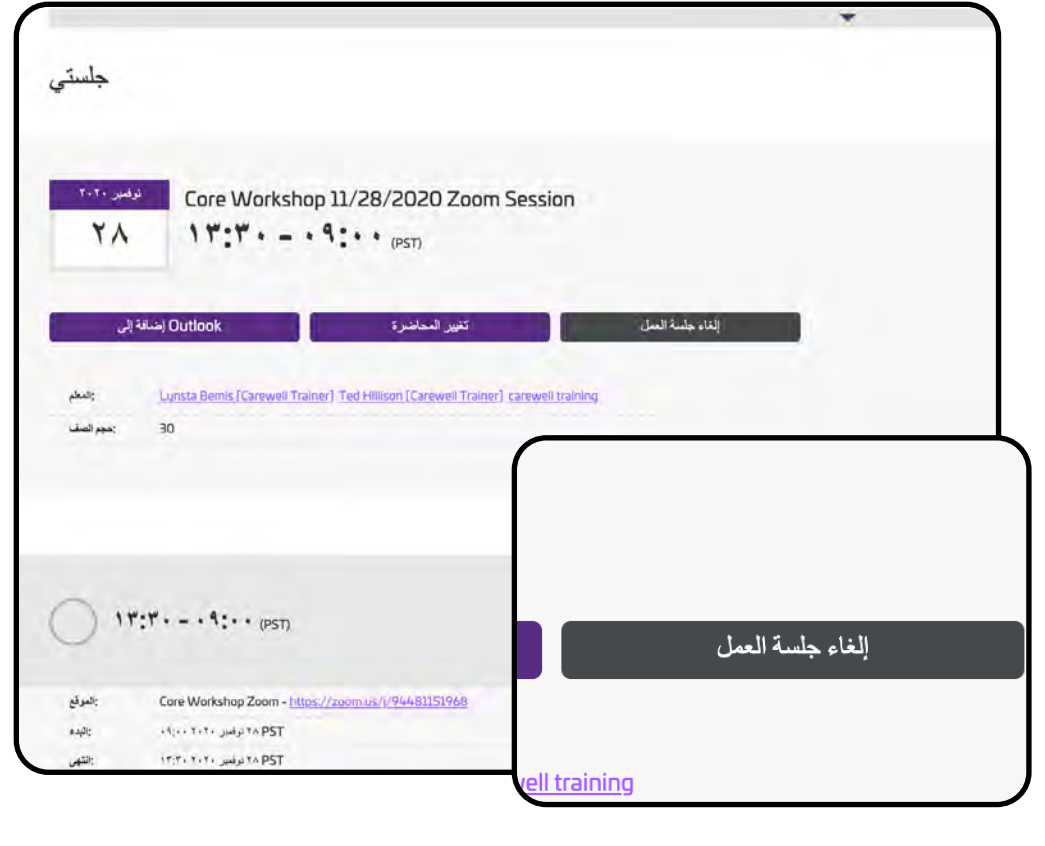

Carewell Training

**تهانينا!** أنت جاهز لبدء ورشة العمل الأساسية. اتبع التعليمات التي استلمتَها في بريدك الإلكتروني للانضمام إلى الندوة الإلكترونية المنعقدة عبر برنامج Zoom (زووم).

إذا كان لديك المزيد من الأسئلة عن التسجيل أو عن استخدام Carewell Learning Portal (بوابة تعليم Carewell)، يمكنك زيارة موقعنا عبر <u>CarewellSEIU503.org/training</u>، أو التواصل معنا عبر البريد الإلكتروني على <u>carewellseiu503training@risepartnership.com</u> أو الاتصال على 7348-503-1-844 حيث ستجد ممثلينا متاحين للرد عليك من 8 صباحًا إلى 6 مساءً من الاثنين إلى الجمعة.

Carewell Training